Once an audio episode has been edited, a common finishing touch is to add music beds. In the case of the Fun. Feisty. Fabulous! podcast, short music beds are added to the beginning and the end of the episode.

In this job aid, the FFF\_Intro and FFF\_Outro will be added to the 4\_Ready episode.

# **Opening and Importing Files**

- 1. Open Audacity.
- 2. Find and open the podcast episode.
  - a. File > Open
  - b. Locate the 4\_Ready episode in the file structure.FFF > Episodes > Independence\_Day > 4\_Ready
  - c. Click **Open**.

| 🔒 4th_Read                                          | ły                                                      |                                                                                                   |                                         |                                                           |                      |                            |                           |                                                                                                    |                   |                                    | -                         | 0 ×     |
|-----------------------------------------------------|---------------------------------------------------------|---------------------------------------------------------------------------------------------------|-----------------------------------------|-----------------------------------------------------------|----------------------|----------------------------|---------------------------|----------------------------------------------------------------------------------------------------|-------------------|------------------------------------|---------------------------|---------|
| File Edit                                           | View Transpo                                            | t Tracks Generate                                                                                 | e Effect Analy                          | /ze Help                                                  |                      |                            |                           |                                                                                                    |                   |                                    |                           |         |
| •                                                   |                                                         |                                                                                                   |                                         | [ <u>}</u> 0                                              | R -57 -54 -51 -48 -4 | 5 -42 -3 Click to Start Mo | nitoring)1 -18 -15 -12 -9 | -s-3-0                                                                                                    | -57-54-51-48-45-4 | 2 -39 -36 -33 -30 -27 -<br>P 🚑 🤶 🕨 | 24 -21 -18 -15 -12 -9<br> | -6 -3 0 |
| MME                                                 | 🗸 🎤 Micro                                               | whone (Realtek(R) $\vee$                                                                          | 2 (Stereo) Rei 🗸                        | ♦) Speaker/Headph                                         | none (Ri 🗸           |                            |                           |                                                                                                    |                   |                                    |                           |         |
| -5:00                                               | 0:00                                                    | 5:00                                                                                              |                                         | 10:00                                                     | 15:00                | 20:00                      | 25:00                     | 30:00                                                                                                    | 35:00             | 40:00                              | 45:00                     |         |
| X 4th_Read<br>Mono, 44100<br>32-bit float<br>Mute S | y ▼ 1.0<br>Hz 0.5·<br>Solo<br>* 0.0-<br>R -0.5·<br>-1.0 | , produkter (n. 1997)<br>1997 – Jacob Barris, frankrik<br>1997 – Jacob Barris, frankrik (n. 1997) | Mananananananananananananananananananan | panjan panjan pana sa sa sa sa sa sa sa sa sa sa sa sa sa |                      |                            |                           | la ella della francia della della della della della della della della della della della della della della della |                   |                                    |                           |         |

3. For the music tracks, go to **File > Import > Audio**.

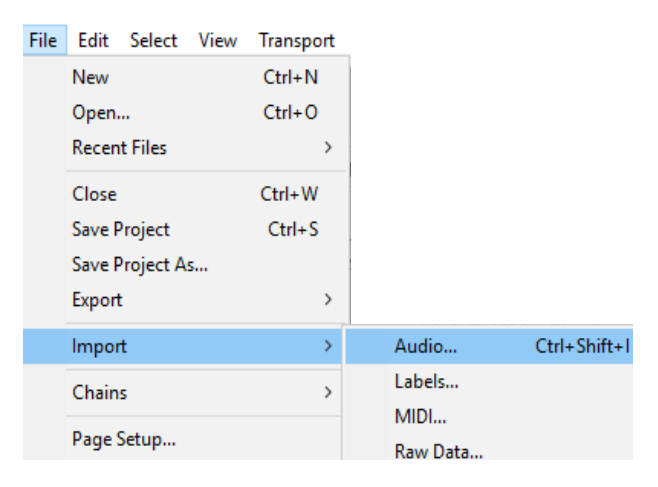

4. While holding down **CTRL**, select both **FFF-Intro** and **FFF-Outro**.

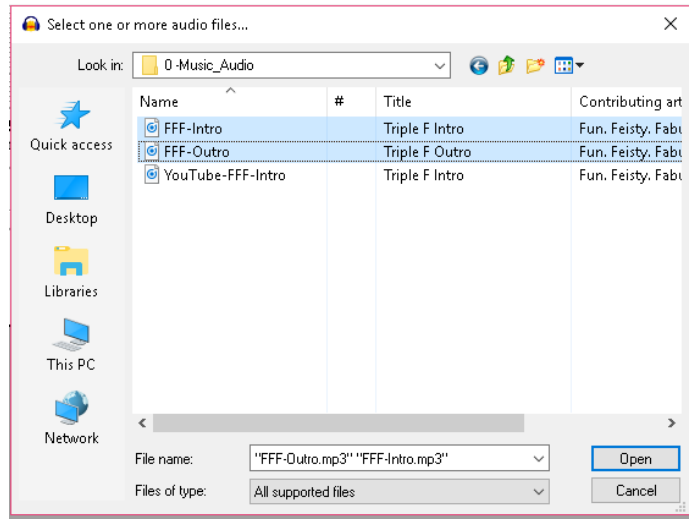

5. Click **Open**.

### Using the Zoom Tool

When initially opened or imported, the Timeline is displayed in one-minute increments. For accurate editing, it is a best practice to zoom in to the files, so the Timeline shows one second increments.

- 1. From the toolbar, click on the **Zoom Tool**
- 2. Click on the Zoom tool until the timeline is in second increments.

|                                                |                            | <b>5</b> |                                      | 15 | 20 | 25 | <br>30 |
|------------------------------------------------|----------------------------|----------|--------------------------------------|----|----|----|--------|
| Mono, 44100Hz<br>32-bit float<br>Mute Solo     | 0.5<br>0.0<br>-0.5<br>-1.0 | S        | Fimeline shows 1<br>econd increments |    |    |    |        |
| × FFF-Intro ▼<br>Mono, 44100Hz<br>32-bit float | <b>1.0</b><br>0.5          |          |                                      |    |    |    |        |

#### **Moving the Outro Track**

At this point, all three tracks will start at the same time, so the Intro and Outro will play simultaneously. The Outro must be moved to the end of the 4<sup>th</sup>\_Ready track. It shouldn't be moved to the end of the episode track, listening to the last minute of the main track will allow you to determine when the audio track should start.

- 1. Play the last minute to 45 seconds of the 4<sup>th</sup>\_Ready track.
- 2. Make note of the time the Outro should begin.
- 3. Double-click the Outro track.
- 4. Go to Edit, then Cut or hold down Ctrl and press the X key
- 5. Go to the end of the track, find the time where the Outro should begin.
- 6. Paste the track at that point, on the FFF\_Intro track.

7. Delete the empty FFF\_Outro track. **X**FFF-Outro **v** 

## Adjusting the Audio

When determining when to begin the audio, the first few seconds normally occur while the host is speaking. The audio should play beneath the host's voice and not compete or overpower it.

1. Highlight the portion of the audio that occurs while the host is speaking.

| ▼ :                           | 30:35 30:40          | 30:45          | 30:50                     | 30:55          | 31:00                        | 31:05              | 31:10                                                                                                    | 31:15             | 31:20                    | 31:25                | 31:30                                                                                                    | 31:35         |
|-------------------------------|----------------------|----------------|---------------------------|----------------|------------------------------|--------------------|----------------------------------------------------------------------------------------------------|-------------------|--------------------------|----------------------|----------------------------------------------------------------------------------------------------|---------------|
| × Parravano<br>Mute S         | o_R▼ Parravano_Ready |                |                           |                |                              |                    |                                                                                                    |                   |                          |                      |                                                                                                    |               |
| Effects                       | 0.54 11 14           | 4 L dlin       | an bhaite                 | hiller         | I have a state of the second | Millie ht          |                                                                                                    |                   |                          |                      |                                                                                                    |               |
|                               |                      | ALIN MINA      | anak pakananan            | LAIA. ANIA     |                              |                    |                                                                                                    |                   |                          |                      |                                                                                                    |               |
| ·                             |                      | NAME YOAK      | oper when vision          | Mih A Ma       | a david se de la se          | and all shall      |                                                                                                    |                   |                          |                      |                                                                                                    |               |
| Mono, 44100P<br>32-bit float  | Hz -0.5-             | a an Aldar     | an di Amatan              | 14.240         | also as as al                | a de la sec        | 38° 1                                                                                                    |                   |                          |                      |                                                                                                    |               |
| ▲ Select                      | -1.0                 | (              |                           |                |                              |                    |                                                                                                    |                   |                          |                      |                                                                                                    |               |
| Mute S                        | iolo 1.0             | FFF-Outro      |                           |                |                              |                    |                                                                                                    |                   |                          |                      |                                                                                                    |               |
| Effects                       | 0.5                  |                | a basin na mana an        | a mada         |                              | Incarate to to     | 11051004                                                                                                    |                   |                          |                      |                                                                                                    | 1.001.000     |
|                               |                      | LILL LILL      | Side like, J. Hils, M. H. | n Ullin oo a   |                              | (I) PORCHER (L. )  | al shadhaan                                                                                                    | المللم الملليكون  |                          |                      | IN THE OWNER OF THE OWNER OF THE OWNER OF THE OWNER OF THE OWNER OF THE OWNER OF THE OWNER OF THE OWNER OF THE | lana Unio     |
|                               | R 0.0-               | Correct Called | an tailain de t           | di di dina di  | and Control Alexand          | distant of the     | a and a state of the state of the state of the state of the state of the state of the state of the state of the | alast (Alastaidi) | and the subscription of  | discharge has        | New York Chains                                                                                                | i ta dina -   |
| Stereo, 44100<br>32-bit float | 0Hz -0.5-            | 16.4.104       | a nadat i tala kulan      | et attild. Bai | dals a federals former.      | diba tadal e ll    | st hadel optice                                                                                                 | alle i filsetti   | a. v. a filled and blad  | , fort bits to the   | al Latit i Taka                                                                                                | LULU A ADD    |
|                               | -1.0                 |                |                           |                |                              |                    |                                                                                                    |                   |                          |                      |                                                                                                    |               |
|                               | 1.0                  |                |                           |                |                              |                    |                                                                                                    |                   |                          |                      |                                                                                                    |               |
|                               | 0.5-                 | ii. calife     | ha a la ka sila takat     | d delition     | a Constanti                  | والمليكة وملتلالة  | , ներել հեննո                                                                                                   | ist i hall li     | ia di <b>Mak</b> arata k | e the trade traded   | Martin & Uther                                                                                                 | A HEALTH      |
|                               | 0.0-                 | DO DO          | anna ffinn an             | alim dan       | at Minister a                | (Alexandration)    | distertion in                                                                                                   | New Frinder       | and Vision and Ander     | <b>Machanal</b> itte | denter Meta                                                                                                    | intern fister |
|                               |                      | ing line       | and they are              | a manna        | CALING ADD                   | his administration | d had a din said.                                                                                               | Sin ( Contrict)   | an Aline Saint           | Pinte norté dis      | ha Cin Al Anna                                                                                                 | ining little  |
|                               | -0.5 -               | a k uta        |                           | 1 control      | et netting.                  | tion of the        | Clear Lands                                                                                                    | ond April a       | of the second            | to that the          | a chief official                                                                                               | Li v Im       |
| ▲ Select                      | -1.0                 |                |                           |                |                              |                    |                                                                                                    |                   |                          |                      |                                                                                                    |               |

2. From the Effects menu, choose Volume and Compression, then Amplify.

| Amplify            | -            | _   |    | $\times$ |
|--------------------|--------------|-----|----|----------|
| Presets & settings | Preview      | N   | Ар | ply      |
| Amplification      | n (dB): 1.   | 355 |    |          |
|                    |              |     |    |          |
| New Peak Ampli     | tude (dB):   | 0.0 |    |          |
| <b>A</b>           | llow clippin | a   |    |          |

- 3. Reducing the amplification is not an exact science. You want the audio portion that comes in under the host's voice to be approximately one third to one fourth of the host's audio.
- 4. To reduce the audio, under **Amplification**, you want to enter a negative number. Normally, start at -5.
- 5. If you need to reduce again, go back and enter another negative number. If you have reduced to much increase the amplification by entering a positive number.

**NOTE**: This started with -5 amplification. Then a second amplification of -3 was entered.

### Exporting Audio

Once the music bed is added, the complete file needs to be exported and not saved. Audacity uses its own extension for files. Saving a file in Audacity means file can only been edited and played in Audacity. To save the file as an mp3 format, it needs to be exported

1. Go to File > Export.

2. Select the mp3 format.

| Export as MP3 |  |
|---------------|--|
| Export as WAV |  |
| Export as OGG |  |
| Export Audio  |  |

Export Selected Audio...

3. Save the file to the chosen location.

#### 4. Edit the metadata.

| Tag          | ¥alue                                                                                                    |
|--------------|----------------------------------------------------------------------------------------------------|
| Artist Name  | Fun. Feisty. Fabulous!                                                                                                    |
| Track Title  | Celebrate Your Independence                                                                                                    |
| Album Title  | Fun. Feisty. Fabulous! - 2018                                                                                                    |
| Track Number | 27                                                                                                    |
| Year         | 2018                                                                                                    |
| Genre        | Podcast                                                                                                    |
| Comments     | and the second second s |
| commones     | While the nation celebrates its independence, it is also a great time to (                                                                                                    |
| Composer     | While the nation celebrates its independence, it is also a great time to<br>Fun. Feisty. Fabulous!                                                                                                    |
| Genres       | While the nation celebrates its independence, it is also a great time to a great time to a great tite great time to a great time to a great time to a great t                  |

- a. Artist Name: Fun. Feisty. Fabulous!
- b. Track Title: Complete episode name
- c. Album Title: Fun. Feisty. Fabulous! Current Year
- d. Track number: Number of the episode within the year (between 1-52)
- e. Year: Current year
- f. Genre: Podcast
- g. Comments: 3-4 sentences describing the episode
- h. Composer: Fun. Feisty. Fabulous!

Now the episode is complete and ready to be uploaded to Libsyn for distribution. Using music beds can be a simple way to elevate the quality of a podcast or narration. Creating music beds in Audacity can be accomplished quickly and straightforwardly.